How to install this software (on Windows)

Turn on your computer and start Windows. After unzipping downloaded file from website, there is the "Autorun.exe" in "AutoRun" folder. Double-click the "Autorun.exe" icon.

| 퉬 AutoRun         |
|-------------------|
| 퉬 USB Driver      |
| 🍌 User's Manual   |
| 퉬 Utility         |
| ReadMe_win_de.txt |
| ReadMe_win_en.txt |
| ReadMe_win_es.txt |
| ReadMe_win_fr.txt |
| ReadMe_win_it.txt |
| ReadMe_win_ja.txt |
| ReadMe_win_zh.txt |

Figure 1. Auto Run folder

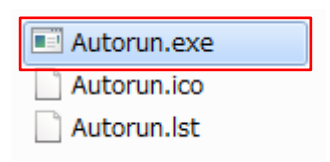

Figure 2. Autorun.exe

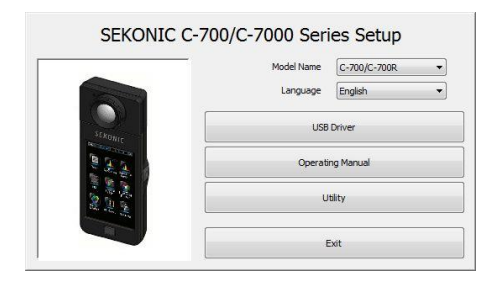

Figure 3. Auto Run

Select the model name and a language to use. Then, click the item to install ("USB Driver," "Operating Manual" or "Utility").

After the installer of the selected item is started, click the "Next" button according to the installer instructions and proceed through the installation process.

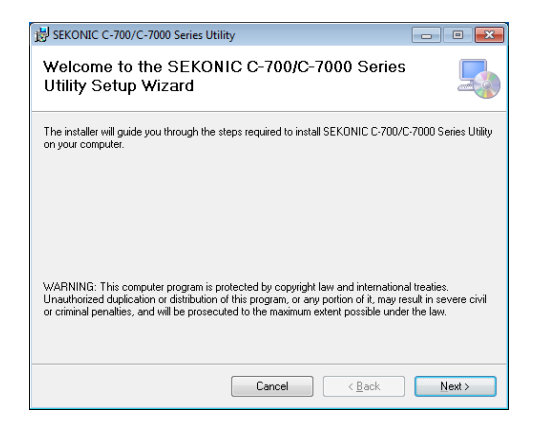

Figure 4. Installer